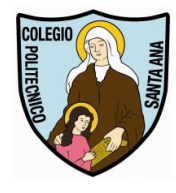

Colegio Politécnico "Santa Ana"

Coordinación ENLACES

## Activación E-mail Institucional Alumnas Nuevas

Revisión 3-2022

## Estimadas Alumnas, Padres y Apoderados

En esta pequeña guía encontrarán los pasos necesarios para poder activar rápidamente el correo institucional.

Para ello abriremos un navegador web (Chrome, Mozilla Firefox, MS Edge, etc.) y digitaremos directamente la dirección <u>https://www.gmail.com</u> en la barra de direcciones, si usa la página de google como página de inicio puede acceder a Gmail presionando el link que está arriba a la derecha.

Luego presionamos el botón ACCEDER

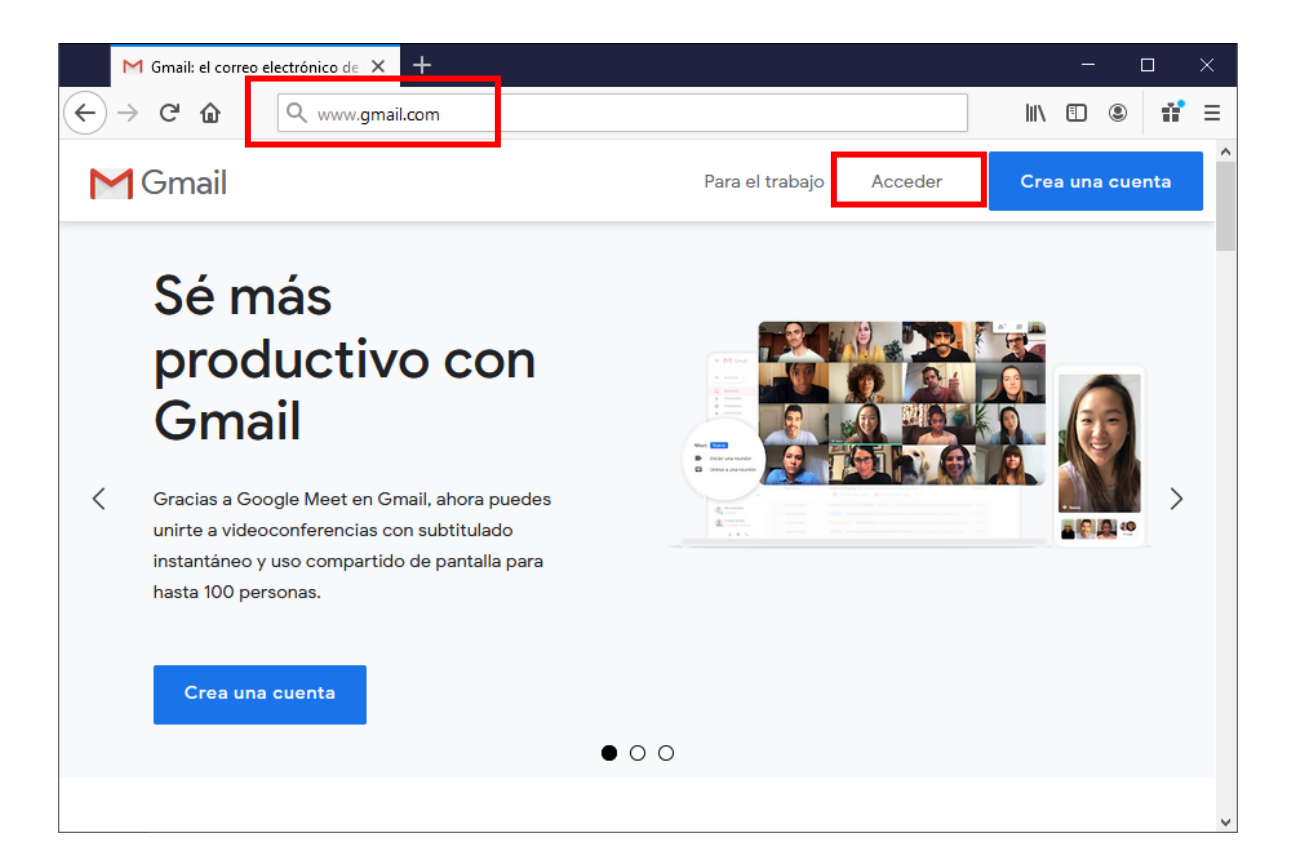

Una vez dentro nos pedirá iniciar la sesión, en la cual deberán colocar el correo institucional completo. El formato de su correo es el siguiente:

Primer nombre.apellido paterno.apellido materno@colegiohsa.cl

Ejemplo de correo: juanita.perez.gonzalez@colegiohsa.cl

Importante: si en su nombre existe la letra ñ se reemplaza por n.

Los apellidos compuestos se ponen sin espacio (sanmartin, dela cruz, lopresti, etc)

No existen los acentos ni espacios ni caracteres especiales en direcciones de correo y en los nombres.

|                              | G             | Gmail |   |   | × +                                                                                                    |   |     | — | 0 | ]   | × |
|------------------------------|---------------|-------|---|---|----------------------------------------------------------------------------------------------------|---|-----|---|---|-----|---|
| $\langle \leftarrow \rangle$ | $\rightarrow$ | G     | ۵ | Ū | https://accounts.google.com/signin/v2/identifier?continue=http 🚥 🗵                                                                                                    | ☆ | 111 | = | ۲ | 11° | ≡ |
|                              |               |       |   |   | Corece electrónico o teléfono   Juanita.perez.gonzalez@colegiohsa.cl   Jolvidaste el correo electrónico?   ¿Esta no es tu computadora? Usa una ventana privada para acceder: Más información   Crear cuenta |   |     |   |   |     |   |

A continuación, el sistema les pedirá una clave para activar la cuenta la cual es: correo2022

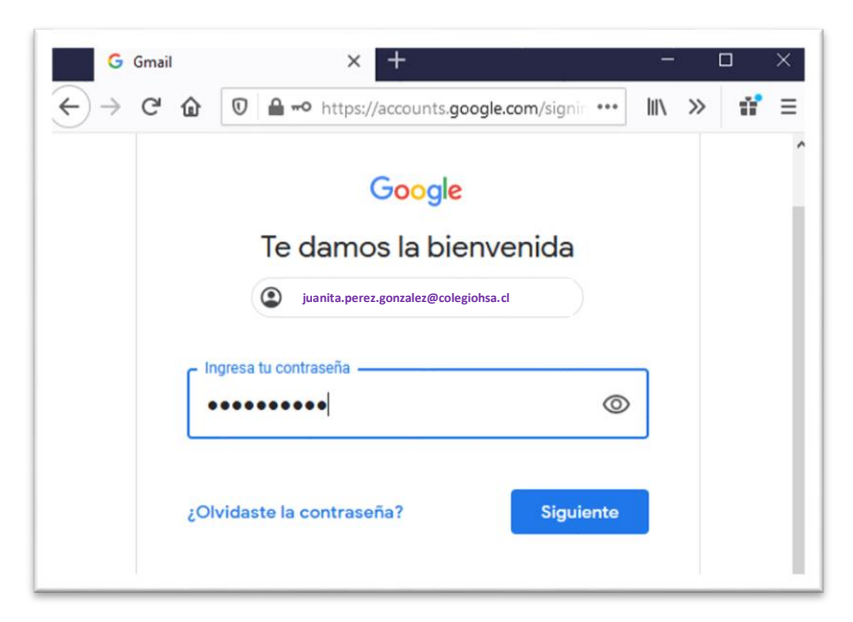

| G Gmail | × +                                                                                             | —     |    |     | $\times$ |
|---------|-------------------------------------------------------------------------------------------------|-------|----|-----|----------|
| ← → ♂   | D     A https://accounts.google.com/signin/v2                                                   | IIIV  | >> | 11° | ≡        |
|         | Te damos la bienvenida<br>juanita.perez.gonzalez@colegiohsa.d                                   |       |    |     | ^        |
|         | Crea una contraseña segura<br>Crea una contraseña nueva y segura que no uses en o<br>sitios web | otros |    |     |          |
|         | Crear contraseña                                                                                | 0     |    |     |          |
|         | Confirmación                                                                                    |       |    |     |          |
|         | Utiliza al menos ocho caracteres.                                                               |       |    |     |          |
|         | Siguien                                                                                         | te    |    |     |          |

Esta clave es provisoria, y solo sirve para activar el correo, y deberán cambiarla por una contraseña segura, los requisitos de la nueva clave son:

- Mínimo 8 caracteres
- Tiene que tener números, letras mayúsculas y minúsculas (al menos una letra)
- Se pueden usar símbolos especiales si lo desea para aumentar la seguridad (ej. @, #, etc.)

Una vez que se cambie la contraseña, aceptamos las condiciones del servicio, y nos mostrará el correo Gmail institucional de la alumna. Les hacemos hincapié en que deben anotar y guardar esta nueva contraseña, la alumna y el apoderado deberán conocerla, y quedarán como responsables de esta.

| → C, Ø I versusse (1) - enumetanene v                                                                                           | https://mail.google.com/mail/u/0/# | inbox                                                                   | 🖂 🏠                                                     | IN [] @ # ∃                            |
|----------------------------------------------------------------------------------------------------|------------------------------------|-------------------------------------------------------------------------|---------------------------------------------------------|----------------------------------------|
| = M Gmail                                                                                                    | Q Buscar en el correo electrónia   | :0 👻                                                                    | 0                                                       | ) 🛞 🏢 🚺 🐻                              |
| + Redactar                                                                                                    | □ - C :<br>□ ☆ Equipo de Gmail     | 1-2 de 2 < >                                                            |                                                         |                                        |
| ▶     Recibidos     2       ★     Destacados       ●     Pospuestos       ▶     Enviados       ■     Borradores       ∨     Más | 🗌 🏫 Equipo de Gmail                | Obtén la aplicación oficial de Gmail - Obtén la splicación eficial de G | mail Las mejores funciones de Correo de Colegio Politêc | Noo Santa 21 jut.                      |
| Meet Unirte a una reunión                                                                                                    |                                    |                                                                         |                                                         |                                        |
| Hangouts                                                                                                    | Entity and the C.C.B.              |                                                                         |                                                         | natur da la russita hana 8 dila        |
| No hay chats recientes.<br>Inicia uno nuevo.                                                                                    |                                    | Poincia de programa<br>Tecnelogía de Gorgie                             | URINA ACT                                               | veneroe en comme med 9 088<br>Detailes |
|                                                                                                    |                                    |                                                                         |                                                         | >                                      |

Una vez cambiada la clave con éxito estará listo el correo para ser usado en sus clases, recibir información, material e invitaciones a videoconferencia en Google Meet, enviadas por sus profesores y comunidad educativa.

En caso de tener dificultades con la clave o con el correo de su hija, escribir al email: soportetic@colegiohsa.cl indicando nombre, curso y su problema.

Por su atención Muchas Gracias.